## ParentSquare

## Mwongozo wa Kuanza kwa Wazazi na Walezi

1. Fungua barua pepe ya mwaliko au ujumbe wa maandishi.

Bofya **Amilisha akaunti yako** au ubofye kiungo ili kuamilisha akaunti yako.

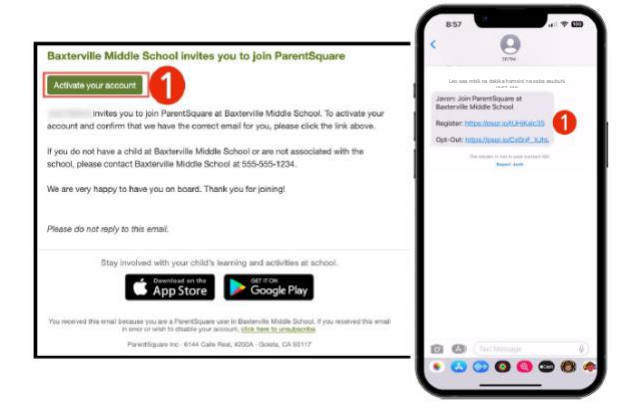

|                                                                                                    | Notification Settings                                                                                                    |
|----------------------------------------------------------------------------------------------------|----------------------------------------------------------------------------------------------------|
| Baxterville Middle School                                                                                                    |                                                                                                    |
| Nexe conplete your registration to begin asing<br>wentfigures in Basterville Miccle School.<br>Already have a ParentSource account? | Already have a ParentSquare account?<br>Sign in to Combine Disting Account                                                                                                    |
| Sign in to Combine Existing Account                                                                                                 | CM                                                                                                    |
| 08                                                                                                    | Create a New Account                                                                                                    |
| Create a New Account                                                                                                    | Name                                                                                                    |
| 4ame                                                                                                    | Gioria Hormandez                                                                                                    |
| davan                                                                                                    | Email                                                                                                    |
| Harrieger                                                                                                    | And the set of the set of the set |
| Self Phone                                                                                                    | Password                                                                                                    |
| proved the second                                                                                                    |                                                                                                    |
| hastword                                                                                                    | Confirm Password                                                                                                    |
| Confirm Password                                                                                                    | By proceeding, you are confirming that you agree to PerentSquare's<br>tarms of Use                                                                                                    |
| by proceeding, you are confirming that you agree to                                                                                 | C Register                                                                                                    |
| AcentSigure's Terms of Use                                                                                                    |                                                                                                    |

2. Unda Nenosiri la akaunti yako ya ParentSquare kisha ubofye **Sajili.** 

- Bofya Thibitisha kwa nambari yako ya simu na/au barua pepe. Msimbo wa kuthibitisha utatumwa kwa barua pepe au nambari ya simu.
- 4. Weka msimbo wa uthibitishaji ili kuthibitisha.

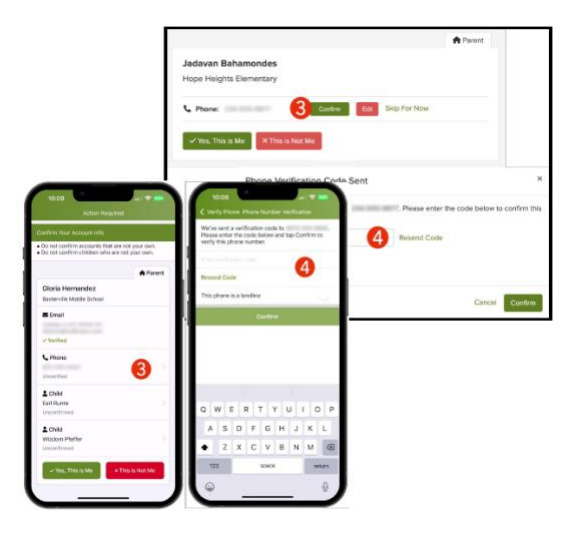

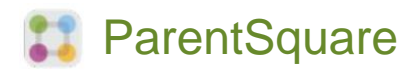

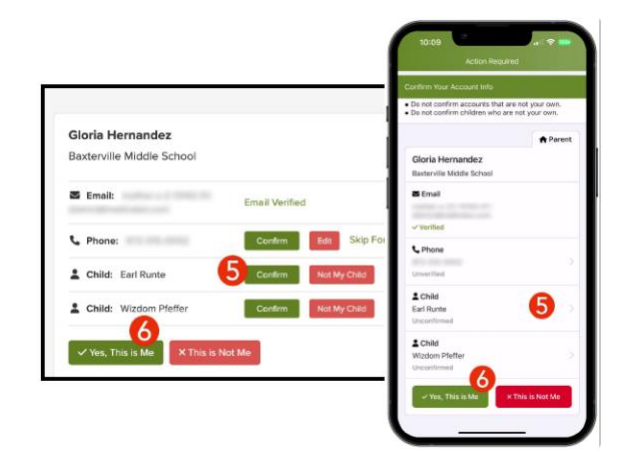

- Thibitisha mtoto/watoto wako kwa kubofya Thibitisha. Tumia Si Mtoto Wangu ikiwa mtoto aliyeorodheshwa hajahusishwa na akaunti yako.
- Chagua Ndiyo, Huyu ni Mimi wakati umethibitisha maelezo yako ya mawasiliano na mtoto/watoto wanaohusishwa na akaunti yako.

Je, jina limeendelezwa vibaya? Barua pepe au nambari ya simu si sahihi? Je, umekosa mtoto kwenye akaunti yako?

Wasiliana na shule ya mtoto wako ili usasishe maelezo haya.

Ukishaingia kwenye ParentSquare, utaweza kufikia moduli za mafunzo yanayojiendesha, nyenzo za video na makala ya usaidizi ya kukusaidia kutumia ParentSquare.

- 7. Bofya ? (Msaada) kwa msaada au maelezo ya mawasiliano ya shule yako.
- 8. Chagua Makala ya Msaada ili kupata maelezo kuhusu jinsi ya kutumia ParentSquare.

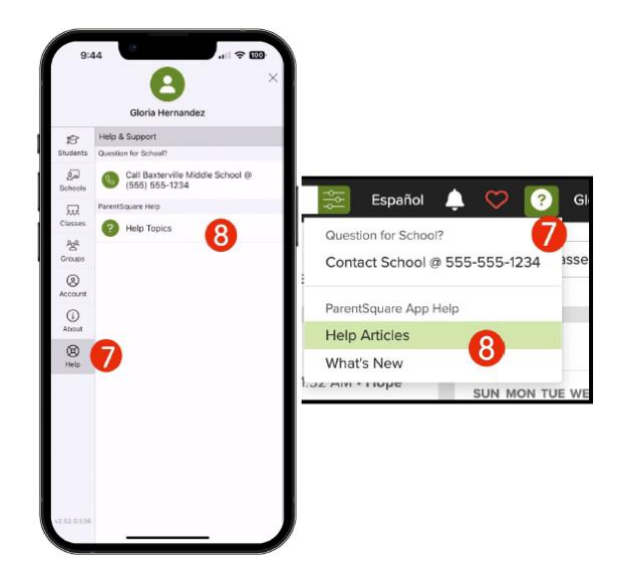

Programu za ParentSquare hazilipishwi na zinapatikana katika maduka ya Apple iOS na Android.

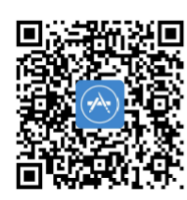

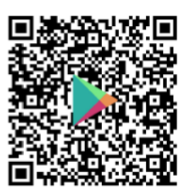